|     |        | 日录          |
|-----|--------|-------------|
| 1.  | 下载地    | 1址          |
| 2.  | 系统概    | 抵述2         |
| 3.  | iNeuKe | ernel 部署2   |
| 4.  | 二次开    | 安流程3        |
| 5.  | 工程目    | 录及引用程序集     |
| 6.  | 接口介    | ·绍5         |
|     | 1.1    | 设备驱动接口5     |
|     | 1.2    | 设备协议接口7     |
| 7.  | 数据发    | 送和接收流程8     |
|     | 1.3    | 数据发送方式及流程   |
|     | 1.4    | 数据接收方式及流程9  |
|     | 1.5    | 重写发送和接收接口10 |
| 8.  | 测试驱    | 运动12        |
| 9.  | 挂载驱    | 运动13        |
| 10. | 运行驱    | 运动14        |

## 1. 下载地址

iNeuOS 试用地址: <u>http://192.144.173.38:8081/login.html</u> iNeuOS 默认用户和密码: admin, admin iNeuView 视图建模使用手册: <u>https://www.cnblogs.com/lsjwq/p/10928843.html</u> **iNeuKernel 物联网框架: <u>https://pan.baidu.com/s/1nxpnC7FazBBVyK9zUFgjyg</u>** 

### 2. 系统概述

iNeuKernel 是 iNeuOS 的核心组件之一,支持设备容器的整体运行。 iNeuKernel 是一个开放的平台框架,支持设备或传感器的各类协议的二次开发 和集成。针对物理设备或传感器定义了一套标准的接口,同时可以自定义属 性、行为和事件等。开发好设备驱动后,可以又挂载到 iNeuKernel 运行,实时 与物理设备或传感器进行交互。"设备驱动"本身是一个抽象的概念,可能是一 个设备或传感器,也可能是一个工厂、楼宇、车辆等,根据实际的应用场景而 定。

写这篇文章的目的是希望有更多网友能够参与进来,开发针对领域、行业 的设备驱动,网友之间又能够共享,从而形成整体的生态建设。

### 3. iNeuKernel 部署

- 1)在 mysql 中创建数据库实例,例如数据库名称为: iNeuKernel。
- 2) 在数据库实例中运行"数据库脚本\iNeuKernel.sql",初始化数据表。
- 3) 请查看"数据库脚本\upgrade.sql"脚本,在原来数据库基础上更新。

4) 在"INeuKernel Designer \INeuKernel\ SourceConfig.cfg"配置 mysql 的数据库实例信息。

5)运行"INeuKernel.Designer.exe"应用程序即可。

## 4. 二次开发流程

- (1) 引用 iNeuKernel.dll 程序集。
- (2) 新建驱动的协议类,并且继承 ProtocolDriver 类。

CheckData: 决定了通讯的状态: 通讯正常、失败、错误三种情况。

GetCode:获得当前的协议中的设备编码,用于非轮询模式的下分配数据用。还有一个按 IP 地 址分配数据。

其他接口视情况,可以不写。

(3) 新建驱动的设备类,并且继承 RunDevice。

Protocol: 返回新建的协议类,并实例化。

GetConstantCommand:这是下发命令,轮询状态下每次通讯都会调用。

Communicate: 接收到的数据,如下 CheckData 验证成功后,返回到这里。

其他参见事例。

(4) 目录说明

iNeuKernel Designer-win或 iNeuKernel Core-linux: 正常发布版本,如果缺少引用的 DLL, 在这里找。

TestDeviceDriver: 事例驱动,与TestDevice配合使用。 TestDevice:模拟设备终端。

TestLoopMain: 用于测试的主程序。

注: 参考事例 DEMO: iNeuKernelDemo,下载地址: http://www.ineuos.net/index.php/products/ineukernel-15.html

# 5. 工程目录及引用程序集

参见"iNeuKernelDemo.sln"二次开发工程,工程项目目录,如下表:

| 序号 | 项目               | 说明                            |
|----|------------------|-------------------------------|
| 1  | TestDevice       | 模拟终端设备或传感器,与TestDeviceDriver项 |
|    |                  | 目对接,中间通过自定义协议交互。              |
| 2  | TestDeviceDriver | 自定义设备驱动,发送指令给 TestDevice,接    |
|    |                  | 收返回的数据,中间通过自定义协议交互。           |
| 3  | TestLoopMain     | 轮询通讯模式的宿主程序,在 iNeuKernel 框架   |
|    |                  | 下加载和运行设备驱动。                   |
| 4  | TestParallelMain | 并发通讯模式的宿主程序,在 iNeuKernel 框架   |
|    |                  | 下加载和运行设备驱动。                   |

| 5 | TestSelfMain      | 自控通讯模式的宿主程序,在 iNeuKernel 框架<br>下加载和运行设备驱动。 |
|---|-------------------|--------------------------------------------|
| 6 | TestSingletonMain | 单例通讯模式的宿主程序,在 iNeuKernel 框架 下加载和运行设备驱动     |
|   |                   | 「加我相思」以曲犯例。                                |

(1) TestDeviceDriver 设备驱动开发,协议方面内容介绍参见:

如开发一套设备驱动,同时支持串口和网络通讯

https://www.cnblogs.com/lsjwq/p/5986952.html

(2) 通讯模式方面内容介绍参见:

4 种通讯模式机制

https://www.cnblogs.com/lsjwq/p/5890893.html

轮询通讯模式开发及注意事项

https://www.cnblogs.com/lsjwq/p/6033773.html

并发通讯模式开发及注意事项

https://www.cnblogs.com/lsjwq/p/6049173.html

自控通讯模式开发及注意事项

https://www.cnblogs.com/lsjwq/p/6060239.html

单例通讯模式开发及注意事项

https://www.cnblogs.com/lsjwq/p/6079267.html

设备驱动二次开发只需要引用 iNeuKernel.dll 程序集,如下图:

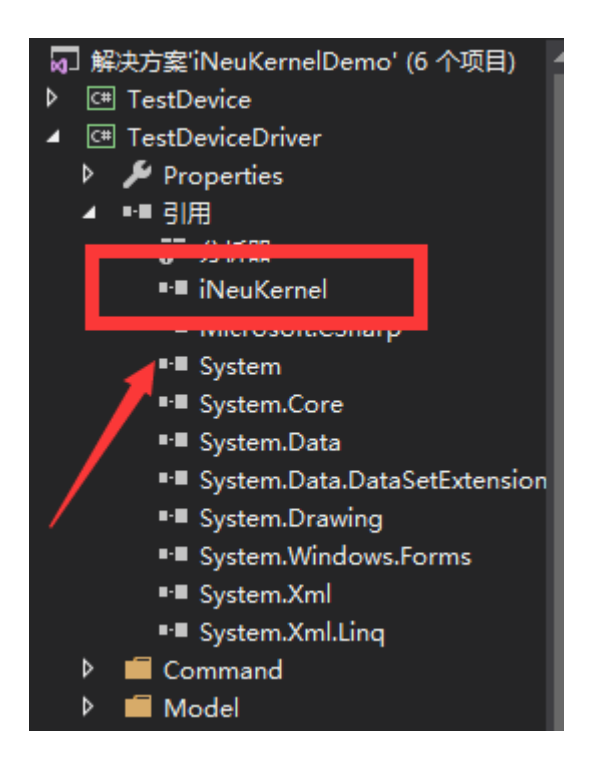

# 6. 接口介绍

开发一套驱动需要写两个接口:设备接口(RunDevice)和协议接口 (ProtocolDriver),协议接口作为设备接口的一个属性存在。如果想从底层完全 开发,可以继承 IRunDevice 和 IProtocolDriver 接口。

#### 1.1 设备驱动接口

设备接口(RunDevice)作为物理设备的抽象层,定义了属性、函数和事件,下表只列出来简单开发设备驱动的接口,复杂应用后续介绍。具体介绍如下表:

| 序号 | 分类 | 接口名称                                                         | 说明                                                                                                    |
|----|----|--------------------------------------------------------------|----------------------------------------------------------------------------------------------------|
| 1  | 函数 | Initialize(object obj)                                       | 初始化设备,加载设备驱动第一个需要<br>做的事,可以在这初始化数据和自定义<br>加载配置信息。                                                                     |
| 2  |    | IList <irequestinfo><br/>GetConstantCommand()</irequestinfo> | 如果 ProtocolDriver.SendCache 中没<br>缓存命令,则调用该函数返回要发送的<br>数据,一般返回获得设备的实时数据命<br>令。除自控模式外,需要自主调用<br>OnSendData函数发送数据,自定义发送 |

|    |    |                                   | 周期。                                                           |
|----|----|-----------------------------------|---------------------------------------------------------------|
| 3  |    | Communicate(IResponseInfo info)   | 通讯正常,符合通讯协议,这个函数负                                             |
| -  |    |                                   | 责接收和处理数据。                                                     |
|    |    |                                   | ProtocolDriver.CheckData 决定返回                                 |
|    |    |                                   | 的数据是通讯正常、通讯干扰、通讯中                                             |
|    | _  |                                   |                                                               |
| 4  |    | CommunicateInterrupt(IResponseIn  | 通讯中断, 禾接收到数据。                                                 |
|    |    | to info)                          | ProtocollDriver.CheckData 伏定返回                                |
|    |    |                                   | 的数据定通讯正书、通讯 111、通讯中                                           |
| 5  | _  | CommunicateFrror(IResponseInfo    | 通讯错误, 有数据接收到, 但是不符合                                           |
| 5  |    | info)                             | 协议,有可能丢包或通讯受到干扰。                                              |
|    |    |                                   | ProtocolDriver.CheckData 决定返回                                 |
|    |    |                                   | 的数据是通讯正常、通讯干扰、通讯中                                             |
|    |    |                                   | 断。                                                            |
| 6  |    | CommunicateNone()                 | 通讯未知,默认状态,一般不用。                                               |
| 7  |    | UnknownIO()                       | 未知通讯接口, 串口未打开或网络未找                                            |
|    |    |                                   | 到连接,调用该函数。                                                    |
| 8  |    | CommunicateStateChanged(Communic  | 通讯状态改变调用该函数,包括:通讯                                             |
| -  |    | ateState comState)                | 上吊、週讯屮断和週讯错误。<br>(予述业本本法)周田法系教、包括、10)系                        |
| 9  |    | channelStateChanged (ChannelState | 通担状念改受响用该函数,包括:10通<br>送灯开和关闭                                  |
| 10 |    | GetObject()                       | 但1171和天内。<br>白宝义设 <b>久</b> 返回对象 扩展接口 暂时                       |
| 10 |    |                                   | 不用。                                                           |
| 11 | -  | ShowContextMenu()                 | 显示上下文菜单,当不同的设备驱动需                                             |
|    |    |                                   | 要不同的窗体来完成业务操作的时候调                                             |
|    |    |                                   | 用,与宿主程序配合使用。                                                  |
| 12 |    | Exit()                            | 当宿主程序关闭时,响应设备退出操作。                                            |
| 13 |    | Delete()                          | 当通过宿主程序删除设备时,响应删除<br>操作。                                      |
| 14 |    | Receive(IChannel io,              | 接收数据接口,可以重写这个接口,自                                             |
|    |    | IReceiveFilter receiveFilter)     | 定义接收数据规则。                                                     |
| 15 |    | Send(IChannel io, IRequestInfo    | 发送数据接口,可能重写这个接口,自                                             |
|    |    | request, WebSocketFrameType       | 定义发送数据规则,例如:发送两个命                                             |
|    |    | framelype=WebSocketFramelype.Bin  | 令了返回一个条剱据。                                                    |
| 14 | 尼工 | ary)<br>Protocol                  |                                                               |
| 14 | 周丁 | 11010001                          | 则,参见继承 ProtocolDriver 的字体                                     |
|    |    |                                   | 类。                                                            |
| 15 |    | DeviceType                        | 设备的类型,包括:普通设备和虚拟设                                             |
| 10 |    |                                   | 备。一般不使用虚拟设备。                                                  |
| 16 |    | ModelNumber                       | 设备型号或编号。                                                      |
| 17 |    | DevicePriority                    | 设备调试优先级设置,包括:普通和优                                             |
|    |    |                                   | 先。设置优先级别,则最先调度执行设                                             |
|    |    |                                   | 备驱动,例如下发控制指令。                                                 |
| 18 | 事件 | OnSendData(IRequestInfo request,  | 发送数据事件,一般在自控模式下使用                                             |
|    |    | WebSocketFrameType frameType =    |                                                               |
| 10 | -  | WebSocketFramelype.Binary);       |                                                               |
| 19 |    | RunDoviceConnector(IFromDovice    | ○ 以 街 任 按 奋, 可 以 与 共 吧 以 奋 地 动 进 付                            |
|    |    | fromDevice. IDeviceToDevice       | 、<br>、<br>、<br>、<br>、<br>、<br>、<br>、<br>、<br>、<br>、<br>、<br>、 |
|    |    |                                   |                                                               |

|    | toDevice,<br>AsyncDeviceConnectorCallback<br>callback)                                                                                                    |                                                                   |
|----|----------------------------------------------------------------------------------------------------|-------------------------------------------------------------------|
| 20 | DeviceConnectorCallback(object<br>obj)                                                                                                    | 异步接收其他设备驱动返回的数据,一般调用 RunDeviceConnector 之后执行。                     |
| 21 | DeviceConnectorCallbackError(Exc<br>eption ex)                                                                                                    | 异常接收其他设备驱动执行过程返回的<br>异 常 信 息 , 一 般 调 用<br>RunDeviceConnector之后执行。 |
| 22 | IServiceConnectorCallbackResult<br>RunServiceConnector(IFromService<br>fromService, IServiceToDevice<br>toDevice,AsyncServiceConnectorCa<br>llback callback) | 服务连接器,用于设备驱动与服务之间<br>进行数据交互。                                      |

## 1.2 设备协议接口

协议接口(ProtocolDriver)定义了协议的一些常规操作,如下表:

| 序      | 分 | 接口名称                                                                       | 说明                                                                                                    |
|--------|---|----------------------------------------------------------------------------|----------------------------------------------------------------------------------------------------|
| 号      | 类 |                                                                            |                                                                                                    |
| 1      |   | CheckData(byte[] data)                                                     | 校验数据,决定了当前通讯状态:通讯正常、通讯错误、<br>通讯中断。                                                                                                    |
| 2      |   | <pre>GetCommand(byte[] data)</pre>                                         | 获得返回数据的命令。                                                                                                    |
| 3      |   | GetAddress(byte[] data)                                                    | 获得返回数据的地址。                                                                                                    |
| 4      |   | GetCheckData(byte[]<br>data)                                               | 获得返回数据的校验部分。                                                                                                    |
| 5      |   | <pre>GetCode(byte[] data)</pre>                                            | 获得返回数据的编码,如果设备分配数据设置为<br>ServerConfig.DeliveryMode=DeliveryMode.DeviceCode<br>,在非轮询模式下调用这个接口,决定当前数据是否是这<br>个设备驱动处理。                    |
| 6      |   | GetPackageLength(byte[]<br>data, IChannel channel,<br>ref int readTimeout) | 获得应该接收的数据长度,如果当前接收的数据小于这个<br>返回值,那么继续接收数据,直到大于等于这个返回长度。<br>如果接收数据超时,则直接返回当前已经接收的数据。如<br>果 ServerConfig. CheckPackageLength = true则起作用。 |
| 7      |   | GetHead(byte[] data)                                                       | 获得返回数据的头。                                                                                                    |
| 8      |   | GetEnd(byte[] data)                                                        | 获得返回数据的结尾。                                                                                                    |
| 9      |   | DriverCommand                                                              | 调用继承 ProtocolCommand 接口的实体类的<br>ExcuteCommand方法,用于执行操作。                                                                                |
| 1<br>0 |   | DriverAnalysis                                                             | 调用继承 ProtocolCommand 接口的实体类的 Analysis 方法,用于解析数据。                                                                                       |
| 1<br>1 |   | DriverPackage                                                              | 调用继承 ProtocolCommand 接口的实体类的 Package 方法,用于打包发送数据。                                                                                      |
| 1<br>2 |   | GetProcotolCommand(strin<br>g cmdName)                                     | 获得继承 ProtocolCommand 接口的实体类对象。                                                                                                    |
| 1<br>3 |   | SendCache                                                                  | 发送数据缓存。                                                                                                    |

| 1 | ReceiveFilter | 解析数据协议过滤器。 |
|---|---------------|------------|
| 4 |               |            |

如果高级应用,请参见:

协议过滤器,解决一包多发、粘包、冗余数据

https://www.cnblogs.com/lsjwq/p/6083633.html

持续传输大块数据流的两种方式(如:文件) https://www.cnblogs.com/lsjwg/p/6087544.html

## 7. 数据发送和接收流程

#### 1.3 数据发送方式及流程

发送数据有两种方式: RunDevice. GetConstantCommand 函数和 ProtocolDriver.SendCache 属性。如果 SendCache 中有命令数据,则优化发送, 如果 SendCache 中没有命令数据,则调用 GetConstantCommand 函数返回要发 送的数据。

可以设置 RunDevice .DevicePriority 优化级别,设置"优先"模式,则在所有 设备驱动中最先调用该设备,发送数据并等待返回数据。

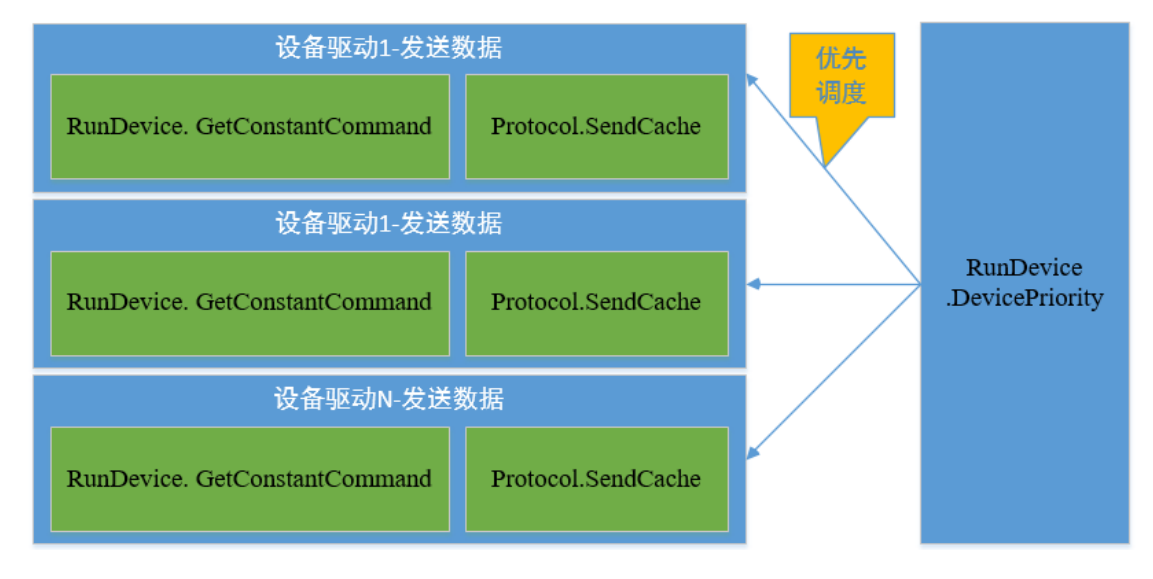

示意,如下图:

#### 1.4 数据接收方式及流程

ServerConfig.ControlMode 决定了通讯模式,在轮询模式下一个设备驱动发送和接收数据是一个完整的过程,依次再调度下一个设备驱动,

ProtocolDriver.CheckData 决定了当前通讯状态,分别调用 RunDevice 接口中的 Communicate、CommunicateInterrupt 和 CommunicateError 函数;在其他通讯模 式下,会根据 ServerConfig.DeliveryMode 设置的参数(DeviceIP 和 DeviceCode)分配数据到相应的设备驱动处理,DeviceIP 分配模式是根据设置 的 RunDevice.DeviceParameter.NET.RemoteIP 参数决定分配给哪个驱动处理, DeviceCode 分配模式是根据 ProtocolDriver.GetCode 与 RunDevice.DeviceParameter.DeviceCode 是否一致决定分配给哪个驱动处理。示

意,如下图:

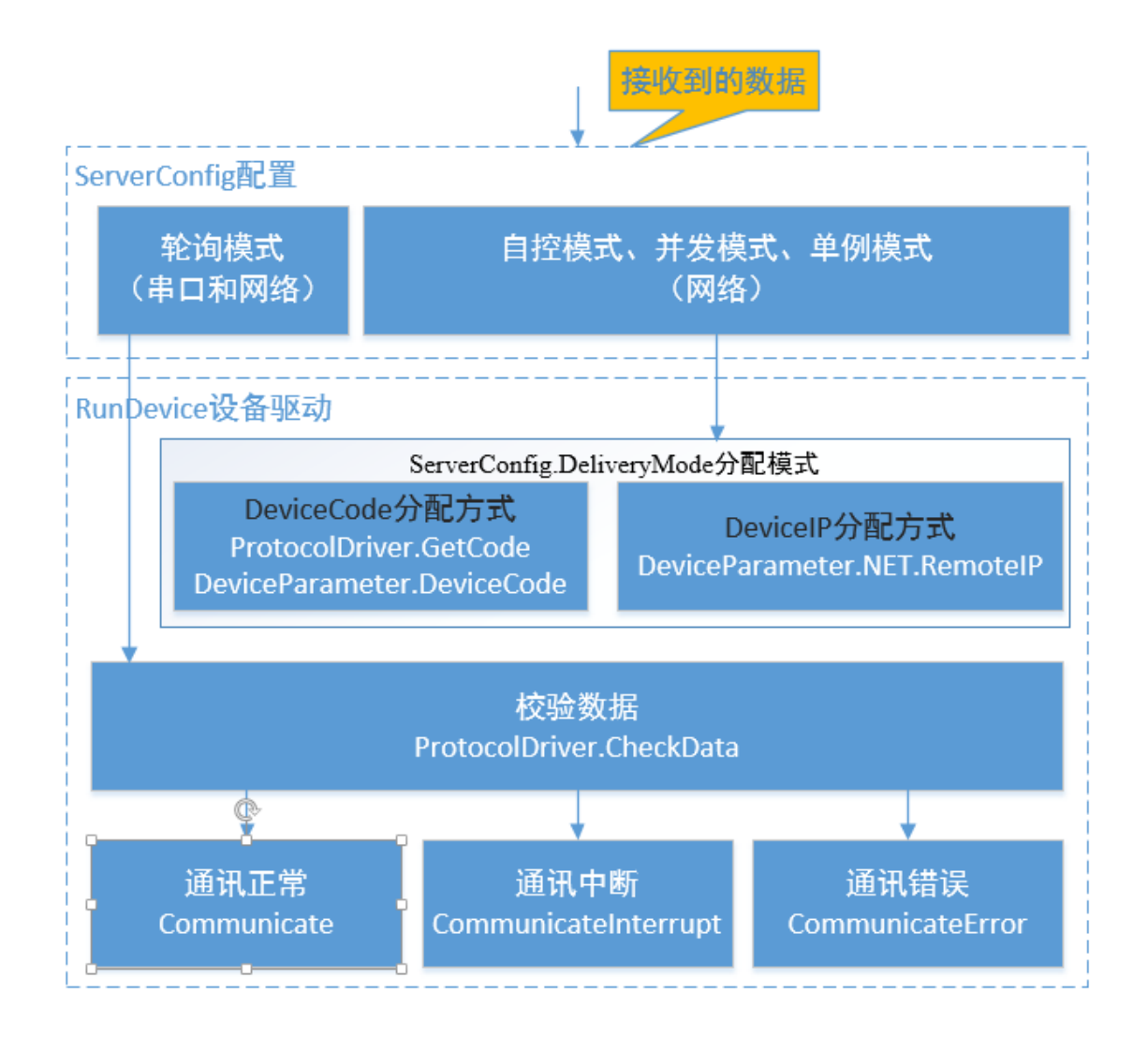

### 1.5 重写发送和接收接口

开发一套设备驱动同时具备串口和网络通讯能力,通讯接口在逻辑上是统一的,在此基础上串口和网络也有自己的 IO 通讯特点,根据不同的通讯方式,可以把 IChannel 实例转换成 ISessionSocket 或 ISessionCom 实例。如下图:

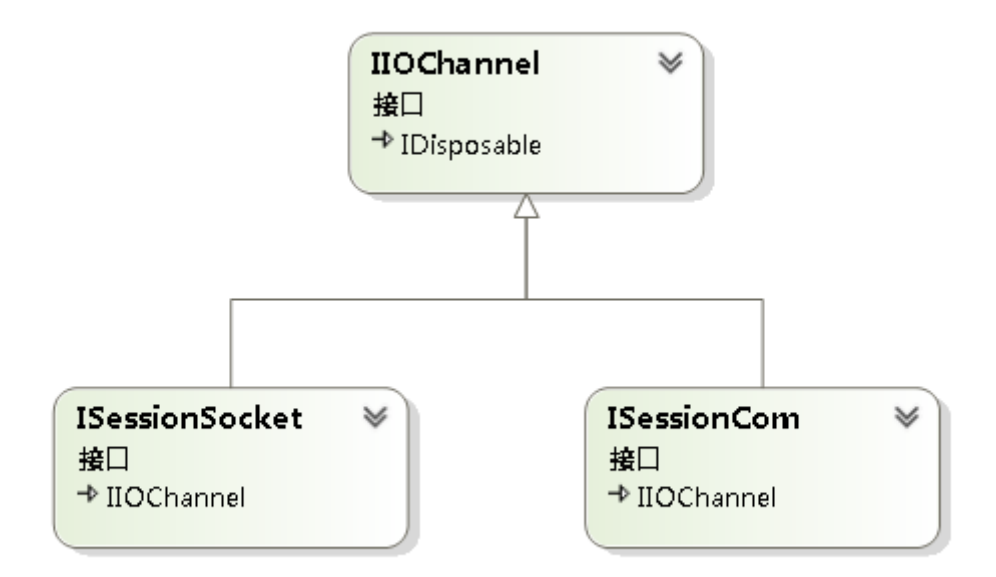

一个请求命令分两次发送,每次发送数据时的串口校验位不同。先发送地 址信息,这时串口的配置为 Baud,m,8,1;再发送请求命令信息,这时的串口配 置为 Baud,s,8,1。这样完成一次请求数据的命令。如下图:

1. 通信命令格式:

要实现与仪表通信, 主机需向仪表分两步发送控制命令字。然后通过通信中断处理仪表 响应数据。

(1) 先把通信协议设置为: Baud\_Rate, m, 8, 1
 通过串口发送 Address -> 仪表
 延时(0.01s)

(2) 接着把通信协议设置为: Baud\_Rate, S, 8, 1 通过串口发送以下数据到仪表:

CommandCode FunCode Data0 Data1 Data2 Data3 Crc\_Code ->仪表 サー

可以重写发送数据接口函数,完成特殊的发送数据要求。如下图:

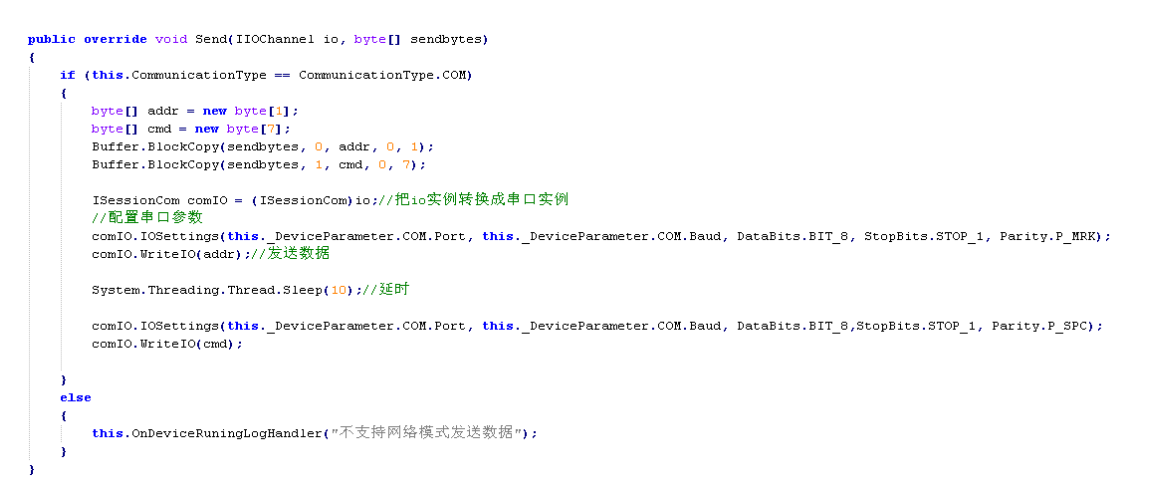

重写接收数据接口,需要把串口设置修改成默认的配置,避免影响其他设备驱动的通讯,如下图:

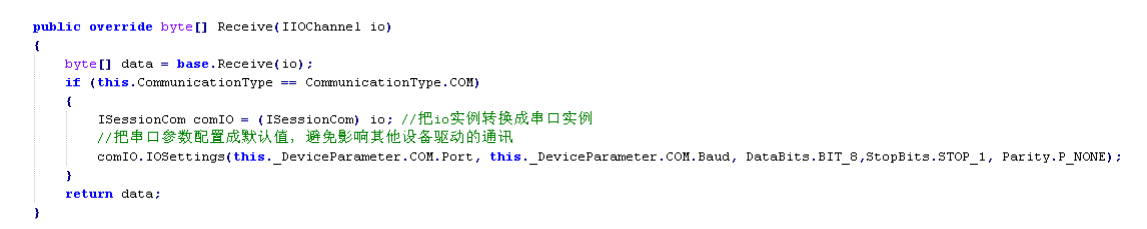

以上只是举一下简单的例子,网通通讯模式下也可以重写发送和接收接口 实现特殊场景的通讯要求。

### 8. 测试驱动

测试前需要安装 Virtual Serial Port Driver 虚拟串口软件,虚拟出来 COM1 和 COM2 两个串口,之间进行数据交互。如下图:

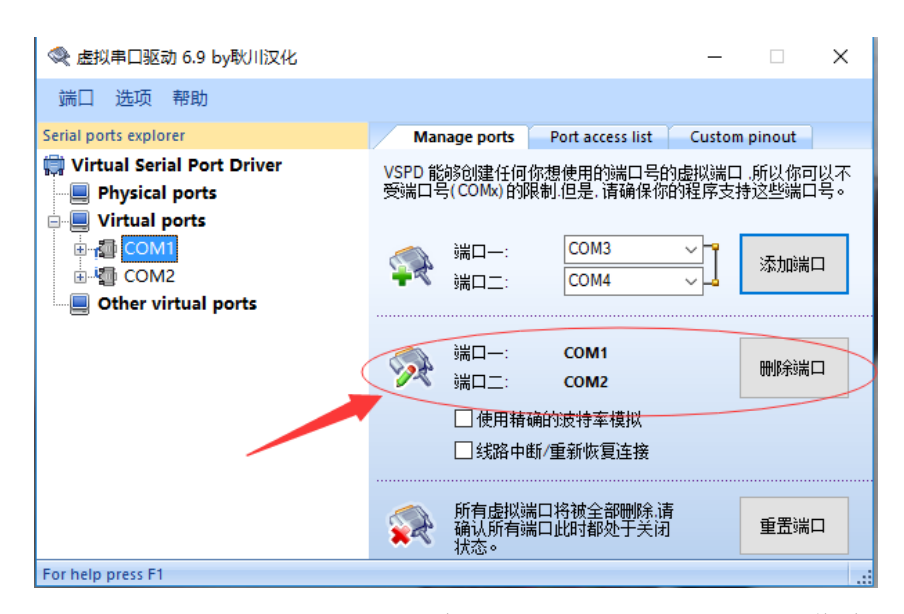

以"iNeuKernelDemo.sln"工程为例,"TestLoopMain"项目作为 iNeuKernel 宿 主程序,承载设备驱动的加载、运行;"TestDeviceDriver"项目是基于 iNeuKernel 二次开发的设备驱动,负责与物理设备进行数据交互;

"TestDevice"项目模拟现实中的物理设备与TestDeviceDriver驱动进行交互。

运行"TestLoopMain"项目和"TestDevice"项目,可以增加断点进行调试, 设置好参数可以看到通讯效果。如下图:

| III F:\工作目录\工作区\平台软件\iNeuKernel\二次开发教程\iNeuKernelDemo\bin\TestLoopMain.exe                                                                                                    |                                                                                                    |
|----------------------------------------------------------------------------------------------------|----------------------------------------------------------------------------------------------------|
| 服务1-1NFO: [19-09-06 15:12:56]>>串口设备1>>通讯正常,流量。605.9835,信号,916.863<br> 服务1-1NFO: [19-09-06 15:12:56]>>串口设备1>>发法>>5 5A 00 00 61 61 0D<br> 服务1-1NFO: [19-09-06 15:12:57]>>串口设备1>>55 5A 00 00 61 41 FA 61 92 43 A7                                                                               | 设备编号 0 🕴                                                                                                    |
| 服务1-INFO: [19-09-06 15:12:57]>>串口设备1>>通讯正常,流量: 31.29764,信号: 335.481<br>服务1-INFO: [19-09-06 15:12:57]>>串口设备1>>度达>55 AA 00 06 16 10 D<br>服务1-INFO: [19-09-06 15:12:55]>>串口设备1>2年以55 AA 00 06 14 3 92 7E FB 43 1F                                                                               | 串口号 COM2 - 波特率 9600 - <u>关闭串口</u>                                                                                                    |
| 服务1-INFO: [19-09-06 15:12:58]>>串口设备1>>通讯正常, 流量: 292.9915,信号: 155.378<br>服务1-INFO: [19-09-06 15:12:58]>>串口设备1>>接以达达>55 AA 00 61 61 0D<br>服务1-INFO: [19-09-06 15:12:59]>>串口设备1>>接收>55 AA 00 00 61 44 33 93 91 44 0F<br>服备1-INFO: [19-09-06 15:12:59]>>串口设备1>>海研读 流量, 78 9057 信号, 573 905       | 远程地址 127.0.0.1 > 远程端口 6699 > 连接 发送<br>定时发送 1000 秒 口发送 控制                                                                                                    |
| (服务1-11mo: [19-09-06 15:12:59]>>串口设备2>发达>>5 A4 00 61 61 00<br>服务1-11mo: [19-09-06 15:13:00]>>串口设备2>发达>>5 A4 00 60 61 40 00 66 FF 42 B1<br>服务1-11mo: [19-09-06 15:13:00]>>串口设备2>医40255 A4 00 60 61 43 49 66 FF 42 B1                                                                          |                                                                                                    |
| 服务1-1NF0: [19-09-06 15:13:00]>>串口设备>>汚送>>5 AA 00 61 61 00<br>服务1-1NF0: [19-09-06 15:13:01]>>串口设备1>>接板>>5 AA 00 00 61 44 3F 07 9B 43 FL<br>服务1-1NF0: [19-09-06 15:13:01]>>串口设备1>>通讯正常,流量,764 1188,信号,507.208                                                                                  | 连接 TCP → 设备数量 1000 个 间隔 1000 秒 □发送                                                                                                    |
| 脉务 -1NFO: [19-09-06 15:13:01]>>串口设备\>友法>>55 AA 00 06 16 10 DD<br> 服务 -1NFO: [19-09-06 15:13:02]>>串口设备\>友报\>55 AA 00 06 16 43 3D 6E DC 44 67<br> 服务1-1NFO: [19-09-06 15:13:02]>>串口设备\>运讯工席, 流量: 189.433,信号: 925.8257                                                                          | 15:12:48) 7月口设备已经返回数据:fLow~>911.1741, signd>>597.1449 ^<br>15:12:49) 7月口设备已经返回数据:fLow~>368.4883, signd>>15.76251<br>15:12:50) 7月口设备已经返回数据:fLow~>120.6075, signd=>129.078                                                                 |
| 服务1-INFO: [19-09-06 15:13:02]>>串口设备>>发达>>5 AA 00 06 14 19 AF D3 43 AC 服务1-INFO: [19-09-06 15:13:03]>>串口设备>>通位表示表示。<br>服务1-INFO: [19-09-06 15:13:03]>>串口设备>>通位批正常,示量。614.7473,信号, 344.443<br>服务1 INFO: [19-09-06 15:13:03]>>串口设备>>运送、运送、                                                      | 16:12:51))) 田口设备已经愈回数据:10++>545.9217,sipmd->547.6956<br>15:12:52) 米田订设备已经返回数据:10++>971.2388,sipmd->966.3132<br>15:12:53) 米田订设号已经返回数据:10++>396.55,sipmd->364.9308                                                                         |
| 旅行1-1m00, [19-09-00 13:13:03]//串口设备1>/接位>>55 A4 00 06 143 C7 6E E8 43 E4<br> 旅行1-1m00; [19-09-06 15:13:04]>>串口设备1>接位>>55 A4 00 00 61 43 C7 6E E8 43 E4<br> 旅行1-1m00; [19-09-06 15:13:04]>>串口设备1>海位注意1,25 A4 00 61 61 00                                                                      | 15121547年11段音任宏短回鉄塘、110m-7100, b893, st pmL-7486, 2462<br>151215567月1日设音日经密回鉄塘、110m-7065, 9355, stigmL-7916, 6833<br>151215677月1日设音日经返回鉄塘、110m-731, 29745, st pmL-7335, 4614<br>151215797月1日は各日公認回動港線、110m-7329, 2016, st pmL-7159, 2783 |
| 振名1-11100: [19-09-06 15:13:05]>>串口後音>>接收>55 AA 00 03 01 44 4匹 08 90 44 5E<br> 振名1-111700: [19-09-06 15:13:05]>>串口後音>>接收>55 AA 00 03 01 44 4匹 08 90 44 5E<br> 振名1-11170: [19-09-06 15:13:05]>>串口後音>>接低光電視正常,流量, 824.1807,信号, 876.376<br> 勝名1-11170: [19-09-06 15:13:05]>>串口後音>>5A 00 01 61 01 | 19.12.017年1日改善已经返回教报。10.97252。9915310141-9673-9965<br>15:12:597月口设备已经返回教报。10.97718.3057,it pnd-963.9965<br>15:12:597月口设备已经返回教报。10.97754、1188、it pnd-968.59055<br>15:13:007月日记号日举资问题教报、10.97754、1188、it pnd-9507.2082                     |
| server.Start();                                                                                                    | 15:13:01>>串口设备已经近回数据: £1.0=>189. 433, si gnal->925. 8257<br>15:13:02>>串口设备已经返回数据: £1.0=>644. 7473, si gnal->944. 4434<br>15:13:03>>串口设备已经返回数据: £1.0=>398. 8665, si gnal->457. 7588                                                       |
| server.AddDevice (dev1);                                                                                                    | 15:13:04>>串口设备已经返回数据:flow->824.1807, signal->876.3764<br>15:13:05>>串口设备已经返回数据:flow->608.2999, signal->888.6919                                                                                                    |

## 9. 挂载驱动

运行"iNeuKernel.Designer.exe"工具,将来会通过 iNeuOS 的设备容器进

行统一管理,【插件】->【设备驱动管理】可以挂载刚才开发好的设备驱动,之 后就可以在服务实例下运行了。如下图:

| 工程(P) 视图(V) 调试(D) | 插件(L) 启动控制会 | 」台(C) 帮助(H)                                                                                                    |
|-------------------|-------------|----------------------------------------------------------------------------------------------------|
| i 🗔 🖹 i 🕨 🔲       | •           |                                                                                                    |
|                   |             | <ul> <li>没备驱动管理</li> <li>增加设备驱动 删除设备驱动</li> <li>Modbus</li> <li>Modbus Serial&amp;TCP</li> <li>连接云端</li> <li>SuperLink(网关)</li> <li>台达</li> <li>台达</li> <li>一台达PLC</li> <li>生他</li> <li>增加设备驱动</li> <li>率</li> <li>域 增加设备驱动</li> <li>率</li> <li>並及至驱动</li> <li>室 增加设备驱动</li> <li>率</li> <li>支下L</li> <li>生他</li> <li>重</li> <li>室 增加设备驱动</li> <li>率</li> <li>重</li> <li>並及至認</li> <li>一</li> <li>一</li> <li>一</li> <li>一</li> <li>一</li> <li>一</li> <li>一</li> <li>一</li> <li>一</li> <li>一</li> <li>一</li> <li>一</li> <li>一</li> <li>一</li> <li>一</li> <li>一</li> <li>一</li> <li>一</li> <li>一</li> <li>一</li> <li>一</li> <li>一</li> <li>一</li> <li>二</li> <li>二</li> <li< td=""></li<></ul> |
|                   |             |                                                                                                    |

# 10. 运行驱动

详细过程参见:

标准 Modbus 和非标准协议的使用、测试以及驱动开发

https://www.cnblogs.com/lsjwq/p/9225566.html

非标准协议的使用和测试与 Modbus 的操作过程一致,但是选择增加设备 驱动和配置增加监测点要根据实际情况而定。

(1) 配置设备驱动和监测点

步骤一:增加设备驱动,如下图:

| 눱 ServerSuperIO De                    | əsignər IDE 版本:v4.2 官网:http://www.bmpj.net                                                                         |        | _    |     | $\times$ |
|---------------------------------------|----------------------------------------------------------------------------------------------------|--------|------|-----|----------|
| 工程(P) 视图(V)                           | 调试(D) 插件(L) 启动控制台(C) 帮助(H)                                                                                         |        |      |     |          |
| i 🗔 📄   🕨 🔲                           |                                                                                                    |        |      |     |          |
| 工程配置                                  | ▼ ₽ × 20 20 20 20 20 20 20 20 20 20 20 20 20                                                                       |        |      |     | -        |
| □                                     | 0625111528 · 增加设备驱动(A)   删除设备驱动(D)   关键字: 💡 Modbus>> 增加监测点                                                         | 删除监测点  | 导入监测 | 点   |          |
| □ ■ ■ 高级服务<br>□ □ ■ ○ OPC Client D/   | 0625111538<br>设备ID 设备名称 设备编码 设备地址 通讯 标签名称 标签注解                                                                     | 数据类型   | 站点地址 | 功能码 | 寄存器划     |
|                                       | <ul> <li>增加设备实例     <li>X     <li>增加设备实例     </li> </li></li></ul>                                                 | ×      |      |     |          |
| └──────────────────────────────────── | 基础 認置 串口 配置 网络 配置 基础 配置 串口 配置 网络 配置                                                                                |        |      |     |          |
|                                       | 设备ID 22688c596cbd42c0b3a7d5f8e7                                                                                    |        |      |     |          |
|                                       | 设备名称 自定义协议 串口编号 COM2                                                                                               | ~      |      |     |          |
|                                       | 设备地址 1 波特率 9600                                                                                                    | ~      |      |     |          |
|                                       | · · · · · · · · · · · · · · · · · · ·                                                                              | ~      |      |     |          |
|                                       | ( 通讯类型 COM                                                                                                    | ~      |      |     |          |
|                                       | 选择驱动 TestDriver 校验位 None                                                                                           | $\sim$ |      |     |          |
|                                       | 应用 取消 应用 取消                                                                                                    |        | _    |     |          |
|                                       | ۲ ۲                                                                                                    |        |      |     | >        |
| 调试输出                                  |                                                                                                    |        |      |     | • ¶ ×    |
| Server-20180625111538                 | 8-INF0: [18-06-25 11:32:42]>>Modbus>>通讯正常,已经处理数据,值: 108                                                            |        |      |     | ^        |
| 上江守止成分<br>Server-20180625111538       | 8-INF0: [18-06-25 11:32:44]>>8erver-20180625111538-己经停止                                                            |        |      |     |          |
| Server-20180625111538<br>服务已经信止       | 8-INF0: [18-06-25 11:32:44]>>Server-20180625111538-停止服务                                                            |        |      |     |          |
| Server-20180625111538                 | 8-INF0: [18-06-25 11:32:43]>>Modbus>>通讯正常,已经处理数据,值: 2                                                              |        |      |     |          |
| Server-20180625113200                 | 0-INF0: [18-06-25 11:32:43]>>Server-20180625113200-已经停止<br>0-INF0: [18-06-25 11:32:43]>>Server-20180625113200-选步服务 |        |      |     | - 11     |
| Server-20180625113200                 | 8-INFO: [18-06-25 11:32:44]>>Modbus>>通讯正常,已经处理数据,值: 112                                                            |        |      |     | *        |
|                                       |                                                                                                    |        |      |     |          |

步骤二: 增加监测点, 如下图:

| ServerSuperIO De                | signer IDE 版本         | w4.2 官网·http://www.bmpi.pe    | +                 |                    | _          |     | ×        |
|---------------------------------|-----------------------|-------------------------------|-------------------|--------------------|------------|-----|----------|
|                                 | )<br>(田) + (D) + + (小 |                               | •                 |                    |            |     |          |
|                                 | 順応(U) 1曲1牛            | (L) 后动控制音(C) 帮助(A)            |                   |                    |            |     |          |
| 8 😡 📃   🏲 🛄                     |                       |                               |                   |                    |            |     |          |
| 工程配置                            | <b>-</b> ₽ ×          | 📀 设备驱动管理 🗙                    |                   |                    |            |     | <u> </u> |
| □                               | 625111539             | 增加设备驱动(A) 🗌 删除设备驱             | 动(D) 关键字: 💡 🚺     | 自定义协议>> 增加监测点 删除   | 监测点导入监测    | 则点  |          |
| □ 2 高级服务                        |                       | 2.0.复西 2.0.复方35 2.0.复辞        | 码 设备地址 通讯 枋       | 签名称 _ 标签注解 数据线     | 类型 站点地址    | 功能码 | 寄存器划     |
| OPC Client D                    | 🜏 监测项配置               | i 监测点: flow ×                 | 😪 监测项配置           | 1 up 200 pt X      |            |     |          |
|                                 | 基础配置命令                | 2四五                           | 基础配置命             | 监测点: signal<br>令配置 |            |     |          |
|                                 | 标签名称                  | flow                          | 标签名称              | signal             |            |     |          |
|                                 | 标签注解                  | flow                          | 标签注解              | signal             |            |     |          |
|                                 | 数据类型                  | double $\sim$                 | 数据类型              | double $\sim$      |            |     |          |
|                                 | 默认值                   | 0                             | 默认值               | 0                  |            |     |          |
|                                 | 上上限值                  | 0                             | 上上限值              | 0                  |            |     |          |
|                                 | 上限值                   | 0                             | 6 上限值             | 0                  |            |     |          |
|                                 | 下限值                   | 0                             | 下限值               | 0                  |            |     |          |
|                                 | 下下限值                  | 0                             | 下下限值              | 0                  |            |     |          |
|                                 | 最大值                   | 0                             | 最大值               | 0                  |            |     |          |
|                                 | 最小值                   | 0                             | 最小值               | 0                  |            | _   | >        |
| 调试输出                            | 备注                    | flow                          |                   | ri mal             |            |     | • ¶ ×    |
| Server-2018062511153)<br>正在停止服务 | H-L                   |                               | 口腔处: 首注           | 21 guar            | 1          |     | ^        |
| Server-2018062511153            |                       |                               | 11538-D           |                    |            |     |          |
| Server-2018062511153            | 应用                    | 取消                            | 11538-6 应用        | 用 取消               | Ĩ.         |     |          |
| Server-20180625111538           | -INFO: [18-06-        | 25 11:32:43]>>Modbus>>通讯正常    | 5, 已经处理数据 值: 2    |                    | <b>-</b> 6 |     |          |
| Server-20180625113200           | )-INFO: [18-06-       | 25 11:32:43]>>Server-20180625 | 5113200-已经停止      |                    |            |     |          |
| Server-20180625113200           | )-INFO: [18-06-       | 25 11:32:43]>>Server-20180628 | 5113200-停止服务      |                    |            |     |          |
| Server-20180625111538           | 8-INFO: [18-06-       | 25 11:32:44]>>Modbus>>通讯正常    | \$, 已经处理数据,值: 112 |                    |            |     | ¥        |
|                                 |                       |                               |                   |                    |            |     |          |

(2) 启动模拟终端

在测试工具目录中运行【TestDevice(模拟终端设备).exe】程序,并且 配置串口参数,如下图:

| 🔡 模拟终端       | <u>응</u> 备                                                | -    | ×          |
|--------------|-----------------------------------------------------------|------|------------|
| 设备编号         | 0                                                         |      |            |
| 串口号          | COM2 ~ 波特率 9600 ~                                         |      | 关闭串口       |
| 远程地址<br>定时发送 | 127.0.0.1 ∨     远程端口     6699 ∨       1000     秒     □ 发送 | 诌    | 接 发送<br>控制 |
|              |                                                           |      | 发送文件       |
| 连接 TCP       | ◇ 设备数量 1000 个 间隔 100                                      | 00 利 | 少 🗌 发送     |

(3)选择【调试】->【运行】,实现运行效果,如下图:

| 🛅 ServerSuperIO Designer IDE 版本:v4.2 盲                                                                                                    | 宫网:http://www.b              | ompj.net                 |                         |                        |                                          |                                                                                    |                                          | _                           |         | $\times$                  |                                               |                 |         |
|----------------------------------------------------------------------------------------------------|------------------------------|--------------------------|-------------------------|------------------------|------------------------------------------|------------------------------------------------------------------------------------|------------------------------------------|-----------------------------|---------|---------------------------|-----------------------------------------------|-----------------|---------|
| 工程(P) 视图(V) 调试(D) 插件(L) 质                                                                                                    | 自动控制台(C)                     | 報助(H)                    |                         |                        |                                          |                                                                                    |                                          |                             |         |                           | Aught -                                       |                 |         |
| i 🗔 🖹 i 🕨 🖬                                                                                                    |                              |                          |                         |                        |                                          |                                                                                    |                                          |                             |         |                           | SU Y                                          |                 |         |
| 工程配置 ▼ 开 × 🖸 没                                                                                                    | 备驱动管理 ×                      |                          |                         |                        |                                          |                                                                                    |                                          |                             |         | ÷                         |                                               |                 |         |
| □                                                                                                    | 音驱动(A)   删除                  | 余设备驱动([                  | )   关键字                 | و ۵                    | 自定义协议>                                   | > 増加监测点                                                                            | (制除监测)                                   | 点 导入监                       | 測点      |                           | 💀 模拟终端设备                                      | _               | - X     |
| □ ■ ■ 高級服务                                                                                                    | 设备名称                         | 设备编码                     | 设备地址                    | 通讯                     | 标签名称                                     | 标签注解                                                                               | 数据类型                                     | 站点地址                        | 功能码     | 寄存器的                      | DeviceCode 1                                  |                 |         |
| OPC Client DA 22688c.                                                                                                    | 自定义协议                        | 1                        | 1                       | CC                     | flow                                     | flow                                                                               | double<br>double                         | 0                           | 3       | 4000:                     | Com Port COM1 ~                               | Com Baud 9600 ~ | 美闭串口    |
| <ul> <li>         ・         ・         ・</li> <li>         ・</li> <li></li></ul> |                              |                          |                         |                        |                                          |                                                                                    |                                          |                             | -       |                           | Presta TR 127.0.0.1 V Pre                     | 6699 V          | 法按 坐送   |
|                                                                                                    |                              |                          |                         |                        |                                          |                                                                                    |                                          |                             |         |                           |                                               |                 | 上投 久込   |
|                                                                                                    |                              |                          |                         |                        |                                          |                                                                                    |                                          |                             |         |                           | 正时友达 1000 秒                                   |                 | 任利      |
|                                                                                                    |                              |                          |                         |                        |                                          |                                                                                    |                                          |                             |         |                           | UDP模拟设备数 1000 个                               | 间隔 1000         | 秒  □ 发送 |
|                                                                                                    |                              |                          |                         |                        |                                          |                                                                                    |                                          |                             |         |                           |                                               |                 | 发送文件    |
|                                                                                                    |                              |                          |                         |                        |                                          |                                                                                    |                                          |                             |         |                           |                                               |                 |         |
|                                                                                                    |                              |                          |                         |                        |                                          |                                                                                    |                                          |                             |         |                           | 对端口"COM1"的访问被拒绝。                              |                 |         |
|                                                                                                    |                              |                          |                         |                        |                                          |                                                                                    |                                          |                             |         |                           | 已经打开串口                                        |                 |         |
|                                                                                                    |                              |                          |                         |                        |                                          |                                                                                    |                                          |                             |         |                           | 単口 (1) 衛 己 銓 返 回 数 据<br>  出 口 设 备 已 经 返 回 数 据 |                 |         |
| < > > <                                                                                                    |                              |                          |                         | >                      | <                                        |                                                                                    |                                          |                             |         | >                         | 串口设备已经返回数据                                    |                 |         |
| 调试输出                                                                                                    |                              |                          |                         |                        |                                          |                                                                                    |                                          |                             |         | - 4 ×                     | 串口设备已经返回数据<br>串口设备已经返回数据                      |                 |         |
| Server-20180625111538-INF0: [18-06-25 12:0<br>Server-20180625111538-INF0: [18-06-25 12:0                                                                                                    | 06:21]>>自定义协<br>06:21]>>自定义协 | 议>>通讯正常<br>议>>发送>>5      | 5, 流量: 13<br>5 AA 01 61 | 86.274,<br>62.00       | 信号: 80.00188                             |                                                                                    |                                          |                             |         | ^                         | 串口设备已经返回数据                                    |                 |         |
| Server-20180625111538-INF0: [18-06-25 12:0<br>Server-20180625111538-INF0: [18-06-25 12:0                                                                                                    | 06:22]>>自定义协<br>16:22]>>自定义协 | 议>>接收>>5<br>议>>清讯正常      | 5 AA 01 61              | 44 00                  | 65 A4 43 F9 4<br>信号: 498 619             | HF 48 91 0D                                                                        |                                          |                             |         |                           | 串口设备已经返回数据                                    |                 |         |
| Server-20180625111538-INF0: [18-06-25 12:0                                                                                                    | 06:22]>>自定义协<br>06:22]>>自定义协 | 议>>发送>>5                 | 5 AA 01 61              | 62 OD                  | na on 44 10 1                            | n ne na on                                                                         |                                          |                             |         |                           | 中山攻軍已经巡回数据                                    |                 |         |
| Server-20180625111535-1NPO: [18-06-25 12:0<br>Server-20180625111538-INPO: [18-06-25 12:0                                                                                                    | 36:23]>>自定义的<br>36:23]>>自定义协 | 议>>通讯正常                  | 5 AA 01 61<br>5,流量: 34  | 43 AC                  | 」信号: 611.934                             | 9                                                                                  |                                          |                             |         |                           |                                               |                 |         |
| Server-20180625111538-INF0: [18-06-25 12:0                                                                                                    | 06:23]>>自定义协                 | 议>>发送>>5                 | 5 AA 01 61              | 1 62 OD                |                                          |                                                                                    |                                          |                             |         | ~                         |                                               |                 |         |
| 🔮 taqdatadyn @ssio (localhost) - 表 - Na                                                                                                    | vicat Premium                |                          |                         |                        |                                          |                                                                                    |                                          |                             |         |                           |                                               | _               | x       |
| 文件 音看 收藏夹 丁具 窗口                                                                                                    | 報助                           |                          |                         |                        |                                          |                                                                                    |                                          |                             |         |                           |                                               |                 | 登录 🕕    |
|                                                                                                    |                              | 8.                       |                         |                        |                                          |                                                                                    |                                          |                             | 4       |                           |                                               |                 |         |
| j 40 · 📥 🛛 🛄                                                                                                    | 00                           | f(x)                     | Ŀ                       | E                      |                                          | From 1                                                                             | Ē                                        |                             | 2       |                           |                                               |                 |         |
|                                                                                                    | 视图                           | 函数                       | 事件                      | 1                      | 间 报表                                     | e 曾份                                                                               | 计划                                       | 模                           | 型       |                           |                                               |                 |         |
| New Group                                                                                                    |                              | 对象                       | 🔠 tag                   | datad                  | yn @ssio (loca                           | lhos                                                                               |                                          |                             |         |                           |                                               | 100             |         |
| 172.16.37.2                                                                                                    |                              |                          |                         |                        |                                          |                                                                                    |                                          |                             |         |                           |                                               |                 |         |
| 172.16.37.2<br>172.16.37.3                                                                                                    |                              | ≡                        | ▶ 开始                    | 事务                     | 🖹 曽注 • 🏹                                 | 筛选 🕌 排                                                                             | 字 📑 📑                                    | 入 📑 导出                      | н       |                           |                                               |                 |         |
| 172.16.37.2<br>172.16.37.3<br>172.16.37.4                                                                                                    |                              | Tagid                    | ■ 开始                    | 事务                     | ■ 备注 • ▼                                 | 「筛选 ↓ 排<br>Timestan                                                                | 亲 │ []• 导                                | 入 📑 导致<br>TagNa             | H<br>me | TagVa                     | lue                                           | ^               |         |
| 172.16.37.2     172.16.37.3     172.16.37.4     172.16.37.5     jy ▼ localhost                                                                                                    |                              | Tagid<br>685bb2<br>db256 | 。<br>第 开始<br>29963434c  | 事务<br>:5a85d<br>40ba4f | ■ 备注 • ▼<br>8a369b57fcd7<br>dc3f5d52a1ce | <ul> <li>備选 ↓ 排</li> <li>Timestan</li> <li>2018-06-</li> <li>8 2018-06-</li> </ul> | 字 译导<br>np<br>25 12:06:15<br>25 12:06:15 | A D StagNa<br>TagNa<br>flow | H<br>me | TagVa<br>786.17<br>571.05 | lue<br>75                                     | ^               |         |